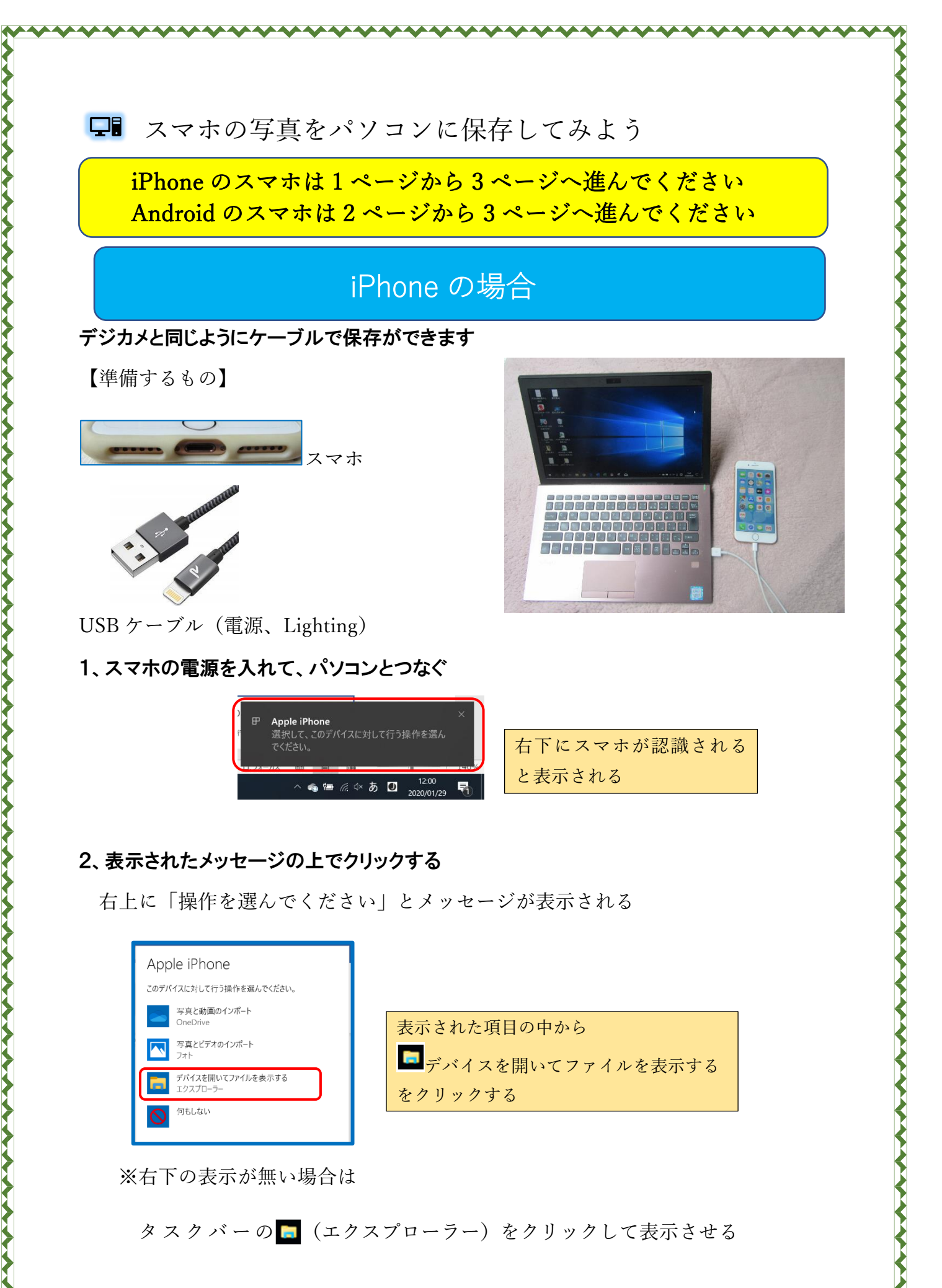

 $\cdots$ 

## android の場合

デジカメと同じようにケーブルで保存ができます

【準備するもの】

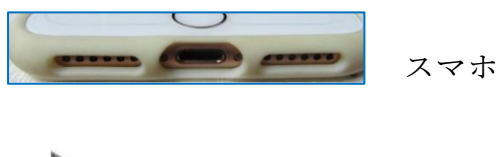

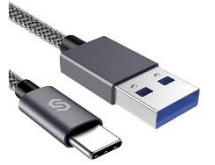

USB ケーブル (電源、C タイプ)

## 1、スマホの電源を入れて、パソコンとつなぐ

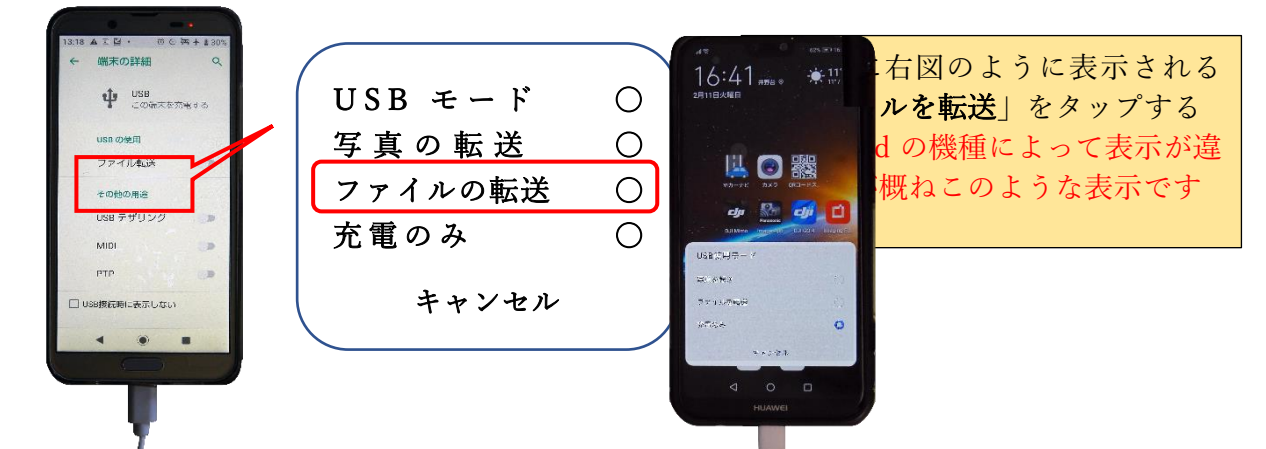

2、タスクバーのナビゲーションウインドーに表示されたスマホの上でクリックする

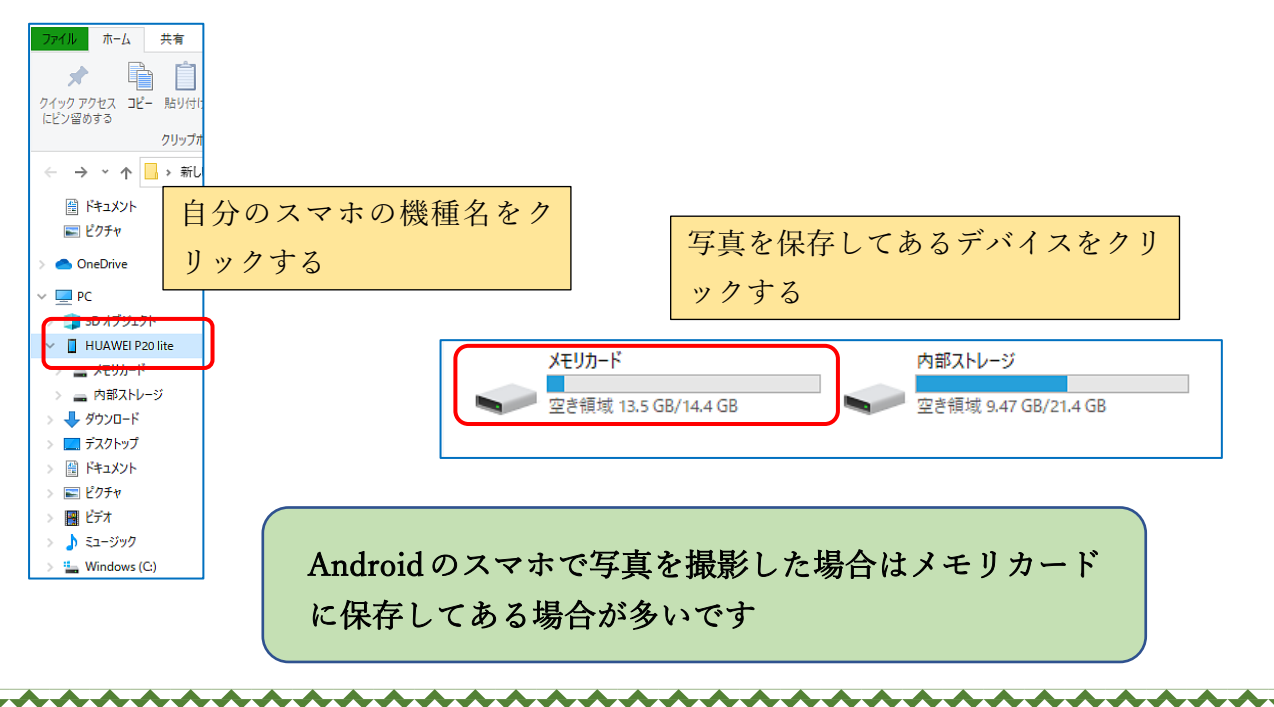

## 3、エクスプローラーが表示される

「ナビゲーションウィンドウ」の「PC」をクリック

右側の「デバイスとドライブ」に接続したスマホが表示される(※Apple Phone)

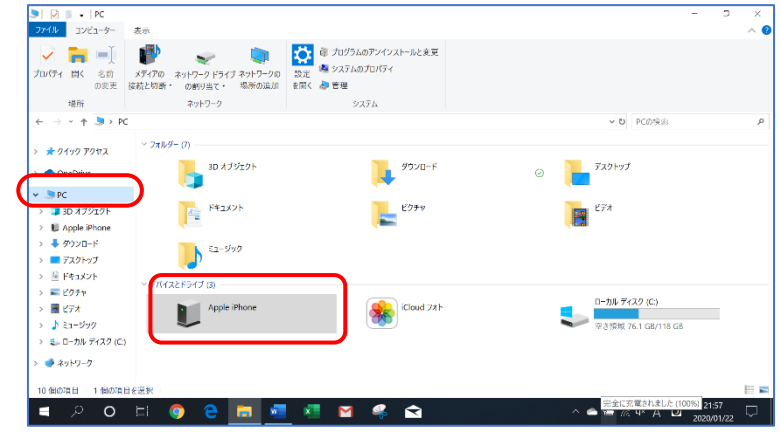

4、認識されたスマホの上で W クリックする

| ★      ★      ★      ★      ↓     ↓     ↓     ↓     ↓     ↓     ↓     ↓     ↓     ↓     ↓     ↓     ↓     ↓     ↓     ↓     ↓     ↓     ↓     ↓     ↓     ↓     ↓     ↓     ↓     ↓     ↓     ↓     ↓     ↓     ↓     ↓     ↓     ↓     ↓     ↓     ↓     ↓     ↓     ↓     ↓     ↓     ↓     ↓     ↓     ↓     ↓     ↓     ↓     ↓     ↓     ↓     ↓     ↓     ↓     ↓     ↓     ↓     ↓     ↓     ↓     ↓     ↓     ↓     ↓     ↓     ↓     ↓     ↓     ↓     ↓     ↓     ↓     ↓     ↓     ↓     ↓     ↓     ↓     ↓     ↓     ↓     ↓     ↓     ↓     ↓     ↓     ↓     ↓     ↓     ↓     ↓     ↓     ↓     ↓     ↓     ↓     ↓     ↓     ↓     ↓     ↓     ↓     ↓     ↓     ↓     ↓     ↓     ↓     ↓     ↓     ↓     ↓     ↓     ↓     ↓     ↓     ↓     ↓     ↓     ↓     ↓     ↓     ↓     ↓     ↓     ↓     ↓     ↓     ↓     ↓     ↓     ↓     ↓     ↓     ↓     ↓     ↓     ↓     ↓     ↓     ↓     ↓     ↓     ↓     ↓     ↓     ↓     ↓     ↓     ↓     ↓     ↓     ↓     ↓     ↓     ↓     ↓     ↓     ↓     ↓     ↓     ↓     ↓     ↓     ↓     ↓     ↓     ↓     ↓     ↓     ↓     ↓     ↓     ↓     ↓     ↓     ↓     ↓     ↓     ↓     ↓     ↓     ↓     ↓     ↓     ↓     ↓     ↓     ↓     ↓     ↓     ↓     ↓     ↓     ↓     ↓     ↓     ↓     ↓     ↓     ↓     ↓     ↓     ↓     ↓     ↓     ↓     ↓     ↓     ↓     ↓     ↓     ↓     ↓     ↓     ↓     ↓     ↓     ↓     ↓     ↓     ↓     ↓     ↓     ↓     ↓     ↓     ↓     ↓     ↓     ↓     ↓     ↓     ↓     ↓     ↓     ↓     ↓     ↓     ↓     ↓     ↓     ↓     ↓     ↓     ↓     ↓     ↓     ↓     ↓     ↓     ↓     ↓     ↓     ↓     ↓     ↓     ↓     ↓     ↓     ↓     ↓     ↓     ↓     ↓     ↓     ↓     ↓     ↓     ↓     ↓     ↓     ↓     ↓     ↓     ↓     ↓     ↓     ↓     ↓     ↓     ↓     ↓     ↓     ↓     ↓     ↓     ↓     ↓     ↓     ↓     ↓     ↓     ↓     ↓     ↓     ↓     ↓     ↓     ↓     ↓     ↓     ↓     ↓     ↓     ↓     ↓     ↓     ↓     ↓     ↓     ↓     ↓     ↓     ↓     ↓     ↓     ↓     ↓     ↓     ↓     ↓     ↓     ↓     ↓     ↓     ↓     ↓     ↓     ↓     ↓     ↓     ↓     ↓ |       |                                        |                 |
|----------------------------------------------------------------------------------------------------|-------|----------------------------------------|-----------------|
|                                                                                                    | 35 62 | wク<br>Internal Storage<br>空き領域 39.6 GB | リック<br>/59.6 GB |

5、ストレージが表示されるので、DCIMをWクリック

| メート・<br>イック アクセス コピー<br>ビン留めする                                                                                                    | ■ ハスのコピー<br>通り付け<br>減り付け<br>メ 切り取り | 林和先 コピー先 前除 名前<br>の変生 | うオルダー うかいアイテム・ うかいアイテム・ うかいアイナー いー いー いー いー いー いー いー いー いー いー いー いー いー | →<br>プロパティ<br>● 編集<br>● 編版 | すべて深訳<br>出 選択解除<br>認択の切り替え |      |  |
|----------------------------------------------------------------------------------------------------|------------------------------------|-----------------------|----------------------------------------------------------------------------------------------------|----------------------------|----------------------------|------|--|
|                                                                                                    | クリップボード                            | 整理                    | 新現                                                                                                    | (四)                        | 選択                         |      |  |
| * 9499 7942A<br>● OneDrive<br>> PC<br>■ 30 オブジェクト<br>■ 40910 - F<br>■ 7201- F<br>■ 7201- F<br>■ 7201- 7<br>■ F43,227<br>■ F43,227<br>■ F43,277<br>■ F43,2777<br>■ F43,2777<br>■ F43 | DCIM                               | ► PC                  | > Apple iF                                                                                                    | Phone DCIN                 | W 2                        | マリック |  |
| C 0-700 74X7                                                                                                    | 0-1                                |                       |                                                                                                    |                            |                            |      |  |

DCIM (「Digital Camera IMages」の略称)

7、DCIMをWクリックするとフォルダが表示される

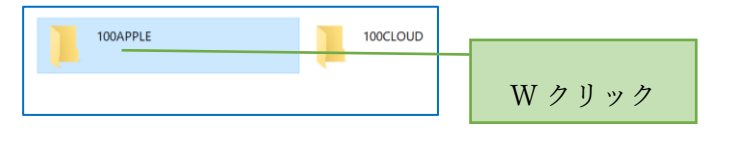

共有 表示 うコートカット
 フロパタイ
 演 歴史
 通 課点
 読 運送
 満訳
 満訳 التەرىخە بەردىرە ك \* № バスのコピー 👢 📄 🗙 🛋 📕 ■ ハスのコニー ぼ ショートカットの貼り付け 移動力 コビッカ 削除 名前 新しい の変更 フォルター クリップボード 修理 PC > App 1004001 🖈 クイック アクセス OneDrive De PC 🗊 3D オブジェクト E Apple iPhone 10.01 A D D D ..... = デスクトップ 障 ドキュメント ■ ピクチャ IMG\_0742\_MO 🚪 ビデオ ▶ ミュージック ALE R ..... 👟 ローカル ディスク (C:) ● ネットワーク IMG\_0746.MOV IMG\_0747.JPG IMG\_0747.MO IMG\_0749.JPG IMG\_0750.MOV IMG\_0750.JPG 2 🔚 🚾 🗶 🖂 🤻 🛥 🧟 🕸 🗛 🕑 🚬 0

8、「100Apple」フォルダをWクリックして写真を表示させる

9、表示された写真の中から目的の写真を選択してコピーする

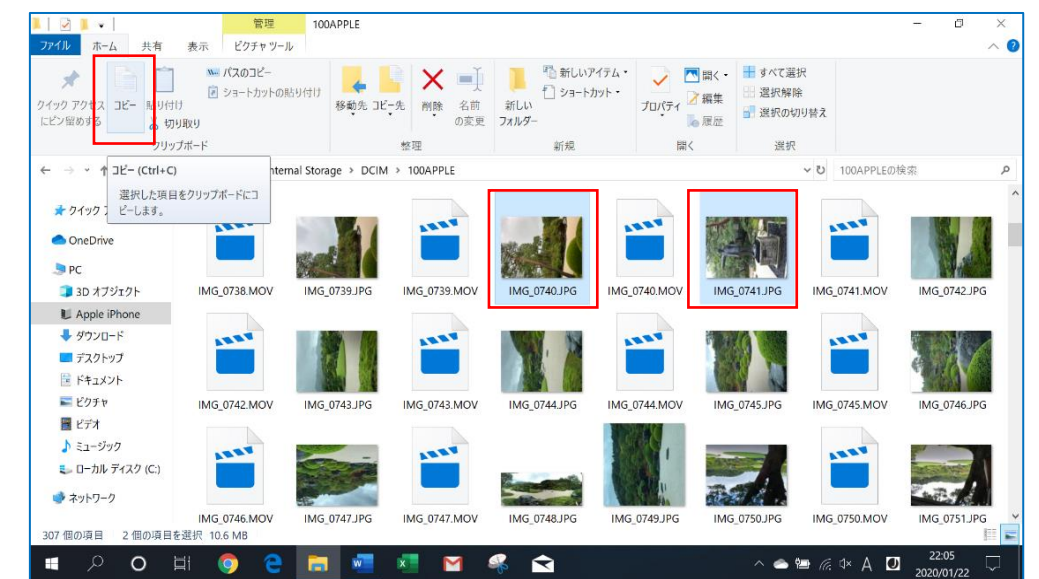

10、コピーした写真をパソコンのフォルダへ貼り付ける (ピクチャーなどにフォルダを作成しておくと良い)

iPhone から写真を印刷するとき、お手軽にできるのは Air Print を使う方法です Wi-F(無線 LAN)i でプリンタに接続してプリンタから印刷できます (プリンタとスマホが同じ Wi-Fi で接続設定が必要)

写真を開いているアプリにある、 のアクションアイコンをタッチすると、 画面に「プリント」のアイコン がありますので、それにタッチします プリンター名を確認して、右上にある「プリント」をタップして実行しましょう (用紙は自動的に L版が選択されてしまう)

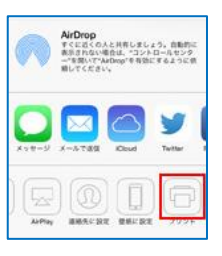